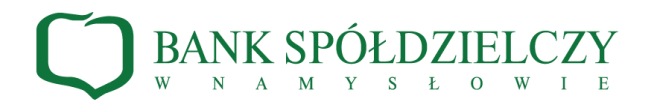

Instrukcja logowania do Systemu Bankowości Internetowej za pomocą hasła maskowanego i kodu SMS oraz autoryzowania transakcji za pomocą PIN-u i kodu SMS.

## 1. Pierwsze logowanie do Systemu Bankowości Internetowej.

| 1.1. W przeglądarce       | 1.2. W polu Login wpisz                | 1.3. Wpisz Tymczasowy kod              | 1.4. Wymagana jest zmiana hasła. W polu                               |
|---------------------------|----------------------------------------|----------------------------------------|-----------------------------------------------------------------------|
| internetowej wpisz adres  | identyfikator otrzymany z Banku,       | dostępu otrzymany z Banku SMS-         | Wprowadź nowe hasło wpisz swoje własne                                |
| www.bsnamyslow.com.pl,    | następnie wybierz przycisk DALEJ.      | em, a następnie wybierz przycisk       | hasło spełniające wymogi polityki                                     |
| wybierz odnośnik na górze |                                        | ZALOGUJ.                               | bezpieczeństwa. W polu Powtórz nowe hasło                             |
|                           | F BANK SPÓŁDZIELCZY                    |                                        | wpisz to samo hasło i wybierz przycisk ZAPISZ I                       |
| ekranu                    |                                        | BANK SPÓŁDZIELCZY                      | ZALOGUJ.                                                              |
| no rozwinieciu wybierz    | Zaloguj się do bankowości internetowej | ~                                      | BANK SPÓŁDZIELCZY                                                     |
| System Bankowości         | Login                                  | Zaloguj się do bankowości internetowej |                                                                       |
| System Bankowosci         |                                        | Wpisz wskazane znaki hasla dla NW      | Zaloguj się do bankowości internetowej                                |
| Internetowej.             |                                        |                                        | Podczas pierwszego logowania, wymagane jest ustawienie swojego hasła. |
|                           | DALEJ                                  | 1 2 3 4 5 6 7 8 9 10 11 12 13 14 15    | Wprowadž nowe haslo                                                   |
|                           |                                        | 16 17 10 19 20 21 27 23 24             | Wymagania do hasia:                                                   |
|                           |                                        |                                        | Powtórz nowe hasło znaków znaków                                      |
|                           |                                        | 2410003                                | musi zawieroć wielką literę musi zawieroć małą literę                 |
|                           |                                        | LUDINA                                 | • musi zawieroć <b>cytre</b>                                          |
|                           |                                        |                                        | ZAPISZ I ZALODUJ                                                      |
|                           |                                        |                                        |                                                                       |

## 2. Kolejne logowanie do Systemu Bankowości Internetowej.

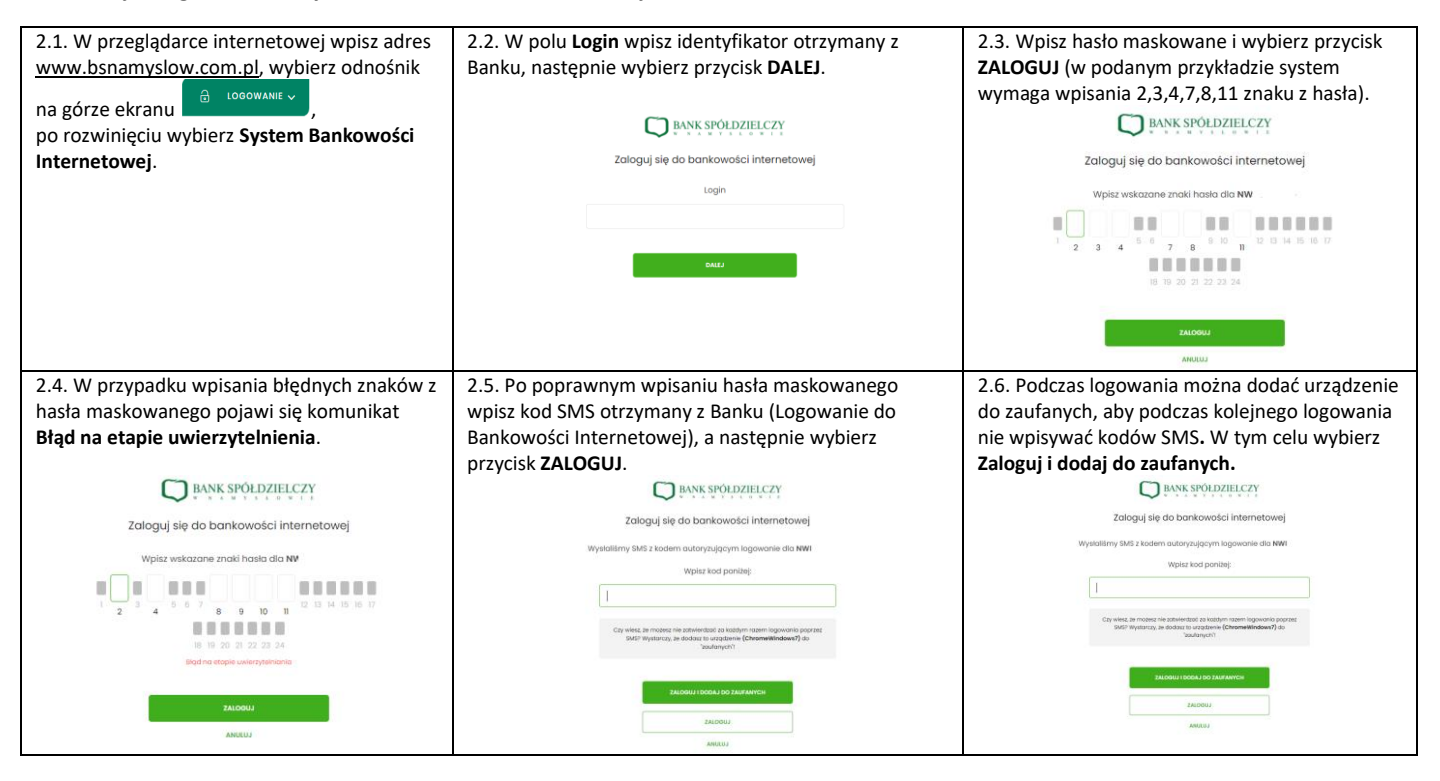

## 3. Autoryzowanie transakcji za pomocą PIN-u i kodu SMS.

| 3.1. Pierwsza autoryzacja jest poprzedzona 3.2 W                                                                                                    |                                                                                                    | N polu Obecny PIN wpisz Tymczasowy PIN do                                                                                                    |                                                                                                | 3.3. Na ekranie pojawi się komunikat PIN został                                                                                                    |
|----------------------------------------------------------------------------------------------------|----------------------------------------------------------------------------------------------------|----------------------------------------------------------------------------------------------------|------------------------------------------------------------------------------------------------|----------------------------------------------------------------------------------------------------|
| ustaleniem kodu PIN. Po zalogowaniu pojawi a                                                                                                    |                                                                                                    | autoryzacji przesłany z Banku SMS-em, w polu <b>Nowy</b>                                                                                                    |                                                                                                | zmieniony                                                                                                    |
| sio komunikat                                                                                                    | DIN whi                                                                                                    | cz cwói włacny DIN                                                                                                    | w postopnym polu <b>Powtárz</b>                                                                |                                                                                                    |
| się komunikat.                                                                                                    | Fin wpi                                                                                                    | 52 SWOJ WIdshy Filv,                                                                                                    | w hastępnym polu <b>Powtorz</b>                                                                |                                                                                                    |
|                                                                                                    | nowy Pl                                                                                                    | IN wpisz ponownie                                                                                                    | swoj PIN i wybierz przycisk                                                                    | ×                                                                                                    |
| Brak ustawionego PIN                                                                                                    | × ZATWIE                                                                                                    | RDŻ.                                                                                                    |                                                                                                | ✓                                                                                                    |
| Rokussion no tumonoouum kodom DN                                                                                                    | Zmia                                                                                                    | na PIN do autoryzacji                                                                                                    |                                                                                                |                                                                                                    |
| Zalecamy ustawić nowy PIN od razu.                                                                                                    |                                                                                                    |                                                                                                    |                                                                                                | Potwierdzenie                                                                                                    |
|                                                                                                    |                                                                                                    |                                                                                                    |                                                                                                | 1 otwierdzerne                                                                                                    |
| USTAW TERAZ PRZYPO                                                                                                    | MNIJ PÓŹNIEJ                                                                                                    | Obecny PIN                                                                                                    | Wpisz obecny PIN                                                                               | PIN został zmieniony                                                                                                    |
|                                                                                                    |                                                                                                    |                                                                                                    |                                                                                                |                                                                                                    |
|                                                                                                    |                                                                                                    | Nowy PIN                                                                                                    | Wpisz nowy PIN                                                                                 | WRÓĆ DO PULPITU                                                                                                    |
|                                                                                                    |                                                                                                    | Powtórz nowy PIN                                                                                                    | Powtórz nowy PIN                                                                               |                                                                                                    |
|                                                                                                    |                                                                                                    |                                                                                                    |                                                                                                |                                                                                                    |
|                                                                                                    |                                                                                                    |                                                                                                    | a concernant of                                                                                |                                                                                                    |
|                                                                                                    |                                                                                                    |                                                                                                    | ZATWIIRDŹ                                                                                      |                                                                                                    |
| 3.4. Autoryzując przelew w polu <b>Po</b>                                                                                                    | daj PIN wpisz swój PIN                                                                                                    | l, w polu <b>Podaj kod</b>                                                                                                    | SMS wpisz otrzymany z                                                                          | 3.5. W systemie bankowości internetowej pojawi się                                                                                                    |
| 3.4. Autoryzując przelew w polu <b>Po</b><br>Banku kod SMS odpowiadajacy nur                                                                                                    | daj PIN wpisz swój PIN<br>nerowi operacii znajdu                                                                                                    | l, w polu <b>Podaj kod</b><br>Jiacei sie na ekranie                                                                                                    | <b>SMS</b> wpisz otrzymany z<br>a. następnie wybierz przycisk                                  | 3.5. W systemie bankowości internetowej pojawi się<br>potwierdzenie przekazania przelewu do realizacii.                                                                                                    |
| 3.4. Autoryzując przelew w polu <b>Po</b><br>Banku kod SMS odpowiadający nu<br><b>AKCEPTIU</b> :                                                                                                    | daj PIN wpisz swój PIN<br>nerowi operacji znajdu                                                                                                    | l, w polu <b>Podaj kod</b><br>ującej się na ekranie                                                                                                    | <b>SMS</b> wpisz otrzymany z<br>e, następnie wybierz przycisk                                  | 3.5. W systemie bankowości internetowej pojawi się potwierdzenie przekazania przelewu do realizacji.                                                                                                    |
| 3.4. Autoryzując przelew w polu Po<br>Banku kod SMS odpowiadający nu<br>AKCEPTUJ:                                                                                                    | <b>daj PIN</b> wpisz swój PIN<br>nerowi operacji znajdu                                                                                                    | I, w polu <b>Podaj kod</b><br>Jjącej się na ekranie                                                                                                    | SMS wpisz otrzymany z<br>e, następnie wybierz przycisk                                         | 3.5. W systemie bankowości internetowej pojawi się potwierdzenie przekazania przelewu do realizacji.                                                                                                    |
| 3.4. Autoryzując przelew w polu Po<br>Banku kod SMS odpowiadający nur<br>AKCEPTUJ:<br>Przelew                                                                                                    | daj PIN wpisz swój PIN<br>nerowi operacji znajdu                                                                                                    | l, w polu <b>Podaj kod</b><br>Jjącej się na ekranie                                                                                                    | <b>SMS</b> wpisz otrzymany z<br>e, następnie wybierz przycisk                                  | 3.5. W systemie bankowości internetowej pojawi się potwierdzenie przekazania przelewu do realizacji.                                                                                                    |
| 3.4. Autoryzując przelew w polu Po<br>Banku kod SMS odpowiadający nur<br>AKCEPTUJ:<br>Przelew<br>Zajdy resturku 48880 000 000 00                                                                                         | d <b>aj PIN</b> wpisz swój PIN<br>nerowi operacji znajdu                                                                                                    | l, w polu <b>Podaj kod</b><br>ującej się na ekranie                                                                                                    | <b>SMS</b> wpisz otrzymany z<br>e, następnie wybierz przycisk                                  | 3.5. W systemie bankowości internetowej pojawi się potwierdzenie przekazania przelewu do realizacji.                                                                                                    |
| 3.4. Autoryzując przelew w polu Po<br>Banku kod SMS odpowiadający nur<br>AKCEPTUJ:<br>Przelew<br>Jwył rechruku 48880000 000 00                                                                                           | daj PIN wpisz swój PIN<br>nerowi operacji znajdu<br>1 3000 0002                                                                                                    | I, w polu <b>Podaj kod</b><br>ującej się na ekranie                                                                                                    | zwwwoł<br>SMS wpisz otrzymany z<br>e, następnie wybierz przycisk                               | 3.5. W systemie bankowości internetowej pojawi się<br>potwierdzenie przekazania przelewu do realizacji.                                                                                                    |
| 3.4. Autoryzując przelew w polu Po<br>Banku kod SMS odpowiadający nu<br>AKCEPTUJ:<br>Przelew<br>Zwyty rochreku 48990001000 00                                                                                            | daj PIN wpisz swój PIN<br>nerowi operacji znajdu<br>1900 0002                                                                                                    | I, w polu <b>Podaj kod</b><br>ującej się na ekranie<br><sup>Autoryc</sup> ij prze                                                                                                    | zwwwoł<br>SMS wpisz otrzymany z<br>e, następnie wybierz przycisk                               | 3.5. W systemie bankowości internetowej pojawi się<br>potwierdzenie przekazania przelewu do realizacji.                                                                                                    |
| 3.4. Autoryzując przelew w polu Po<br>Banku kod SMS odpowiadający nu<br>AKCEPTUJ:<br>Przelew<br>Zwły rochusku 4880000100000                                                                                              | daj PIN wpisz swój PIN<br>nerowi operacji znajdu<br>1 soco occz<br>                                                                                                    | I, w polu <b>Podaj kod</b><br>ującej się na ekranie<br>Autoryzuj pzeł<br>Perieja dry grawdzi dore pred po                                                                                                    | ev<br>W<br>W<br>W<br>W<br>W<br>W<br>W<br>W<br>W<br>W<br>W<br>W<br>W                            | 3.5. W systemie bankowości internetowej pojawi się<br>potwierdzenie przekazania przelewu do realizacji.<br>Potwierdzenie<br>Piotrość została przekazana do realizacji                                                                                              |
| 3.4. Autoryzując przelew w polu Po<br>Banku kod SMS odpowiadający nu<br>AKCEPTUJ:<br>Przelew<br>były rocurku 4880000 000 00<br>rocure                                                                                    | daj PIN wpisz swój PIN<br>nerowi operacji znajdu<br>1.000 0002<br>                                                                                                    | I, w polu <b>Podaj kod</b><br>ującej się na ekranie<br>Autoryzuj prze<br>Panięti, dzy spowadć dne przefo<br>Podu rec                                                                                                    | extremental<br>SMS wpisz otrzymany z<br>e, następnie wybierz przycisk                          | 3.5. W systemie bankowości internetowej pojawi się<br>potwierdzenie przekazania przelewu do realizacji.<br>Potwierdzenie<br>Pletność została przekazana do realizacji<br>Pletność została przekazana do realizacji                                                 |
| 3.4. Autoryzując przelew w polu Po<br>Banku kod SMS odpowiadający nu<br>AKCEPTUJ:<br>Przelew<br>2009/2 roduńu 4880000 000 00<br>come                                                                                     | daj PIN wpisz swój PIN<br>nerowi operacji znajdu<br>1 8000 0002<br>4 sono toto<br>4 sono toto<br>5 on Test -<br>4 on Testowy<br>5 on test on toto toto toto<br>5 on test on testowy<br>5 on test on testowy<br>5 on testowy<br>5 on testo                                                                                                    | I, w polu <b>Podaj kod</b><br>ującej się na ekranie<br>Autorycij prze<br>Pomena dv genedat dne prze po<br>rocu rec<br>jepur rec                                                                                                    | ev<br>w<br>w<br>w<br>w<br>w<br>w<br>w<br>w<br>w<br>w<br>w<br>w<br>w                            | 3.5. W systemie bankowości internetowej pojawi się<br>potwierdzenie przekazania przelewu do realizacji.<br>Potwierdzenie<br>Płetność została przekazana do realizacji<br>wećć too rumu                                                                             |
| 3.4. Autoryzując przelew w polu Po<br>Banku kod SMS odpowiadający nu<br>AKCEPTUJ:<br>Przelew<br>2009 rodunku 4889 000 000 00<br>come<br>come                                                                             | daj PIN wpisz swój PIN<br>nerowi operacji znajdu<br>1 see eez<br>- Jon Test -<br>- Jon Test -<br>- Stass spostowy een jede<br>1 Stass spostowy een jede                                                                                                    | I, w polu <b>Podaj kod</b><br>ującej się na ekranie<br>Autorycij pre<br>Paniej, do gewator za po<br>Pocu re<br>Jepozra                                                                                                    | e, następnie wybierz przycisk<br>www.                                                          | 3.5. W systemie bankowości internetowej pojawi się<br>potwierdzenie przekazania przelewu do realizacji.<br>Potwierdzenie<br>Płatność została przekazona do realizacji<br>weóć bo usty przekazona                                                                   |
| 3.4. Autoryzując przelew w polu Po<br>Banku kod SMS odpowiadający nur<br>AKCEPTUJ:<br>Przelew<br>Zwyty rochreku 4999000100000<br>uccere<br>comerciani                                                                    | daj PIN wpisz swój PIN<br>nerowi operacji znajdu<br>1.000 0002<br>don Test -<br>2. don Test -<br>5 den Testowy<br>5 den testowy<br>5 den testowy<br>5 de                                                                                                    | I, w polu Podaj kod<br>ującej się na ekranie<br>Autoryzuj prze<br>Panięt, dvy grawiki dne prze po<br>Podu rac<br>Ipac ra<br>Ipac ra<br>Podu zo take.<br>Woju to take                                                                                        | 2xvvvd<br>SMS wpisz otrzymany z<br>e, następnie wybierz przycisk                               | 3.5. W systemie bankowości internetowej pojawi się<br>potwierdzenie przekazania przelewu do realizacji.<br>Potwierdzenie<br>Płotność zostala przekazona do realizacji<br>wtóć bo rusty przekwów                                                                    |
| 3.4. Autoryzując przelew w polu Po<br>Banku kod SMS odpowiadający nur<br>AKCEPTUJ:<br>Przelew<br>www.<br>www.<br>www.<br>www.<br>www.<br>www.<br>www.                                                                    | daj PIN wpisz swój PIN<br>nerowi operacji znajdu<br>see eee<br>see eee<br>dan test<br>dan test<br>dan test<br>see seese<br>dan test<br>seese seese<br>dan test<br>seese seese<br>seese seese<br>dan test<br>seese seese<br>seese seese<br>seese seese<br>seese seese<br>seese seese<br>seese seese<br>seese seese<br>seese seese seese<br>seese seese seese<br>seese seese seese seese<br>seese seese seese seese<br>seese seese seeses                                                                                                    | I, w polu <b>Podaj kod</b><br>ującej się na ekranie<br>Autoryzuj prze<br>Pamięta, dwycowiati dane przepo<br>Pozu rec<br>ippie re<br>Pozu rec tak<br>upie tod tak                                                                                            | 2xvvvd                                                                                         | 3.5. W systemie bankowości internetowej pojawi się<br>potwierdzenie przekazania przelewu do realizacji.<br>Potwierdzenie<br>Potwierdzenie<br>Weść bo rusty przekazona do realizacji<br>weść bo usty przekazona do realizacji<br>weść bo usty przekwów              |
| 3.4. Autoryzując przelew w polu Po<br>Banku kod SMS odpowiadający nur<br>AKCEPTUJ:<br>Przelew<br>www.eteorew<br>www.eteorew<br>www.eteorew<br>www.eteorew<br>www.eteorew<br>www.eteorew<br>www.eteorew<br>www.eteorew    | daj PIN wpisz swój PIN<br>nerowi operacji znajdu<br>soco occ<br>do test<br>do test<br>do test<br>sociozona<br>sociozona<br>sociozona<br>test<br>sociozona<br>test<br>test<br>do test<br>sociozona<br>test<br>test<br>test<br>test<br>test<br>test<br>test<br>tes                                                                                                    | I, w polu <b>Podaj kod</b><br>ującej się na ekranie<br>Autoryzuj pzeł<br>Ponies dv growieć dore prospo<br>POLI PRE<br>Post 20 SME<br>Wpie ted SME<br>Operacji n1 4 SNE 26.0020                                                                              | Extremed<br>SMS wpisz otrzymany z<br>c, następnie wybierz przycisk<br>werterem towakcji        | 3.5. W systemie bankowości internetowej pojawi się<br>potwierdzenie przekazania przelewu do realizacji.<br>Potwierdzenie<br>Płotność zostało przekazana do realizacji<br>Weóć do rustry Przekow<br>utwóc zostało przekazana do realizacji                          |
| 3.4. Autoryzując przelew w polu Po<br>Banku kod SMS odpowiadający nu<br>AKCEPTUJ:<br>Przelew<br>były recursku 4880000 000 00<br>come<br>konne come<br>konne come<br>konne come<br>konne come<br>konne come<br>konne come | daj PIN wpisz swój PIN<br>nerowi operacji znajdu<br>storotoz<br>storotoz<br>storoto<br>storotoz<br>storoto<br>storoto<br>storoto<br>storotoz<br>storoto<br>storoto | I, w polu Podaj kod<br>ującej się na ekranie<br>Autorycij prze<br>Pomieta dv gravati done prost po<br>Pomieta dv gravati done prost po<br>Polu reci taki<br>upoz rei<br>upoz rei<br>upoz rei<br>upoz roi taki<br>upoz tod taki<br>Operoper 1 i dno 26.02207 | exweed<br>SMS wpisz otrzymany z<br>e, następnie wybierz przycisk<br>w<br>w<br>werdenie tonekcj | 3.5. W systemie bankowości internetowej pojawi się<br>potwierdzenie przekazania przelewu do realizacji.<br>Potwierdzenie<br>Płotność została przekazana do realizacji<br>wiećć do rustry<br>wiećć do rustry przekawów<br>Urwócz NOWY Przekaw<br>ZAMES JAKO SZABION |